## Obtenir un compte Sketch Engine avec l'UQTR

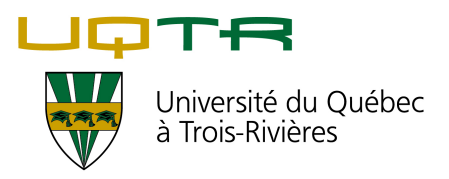

**1** Rendez-vous sur la page https://www.sketchengine.eu

2 Cliquez sur LOG IN.

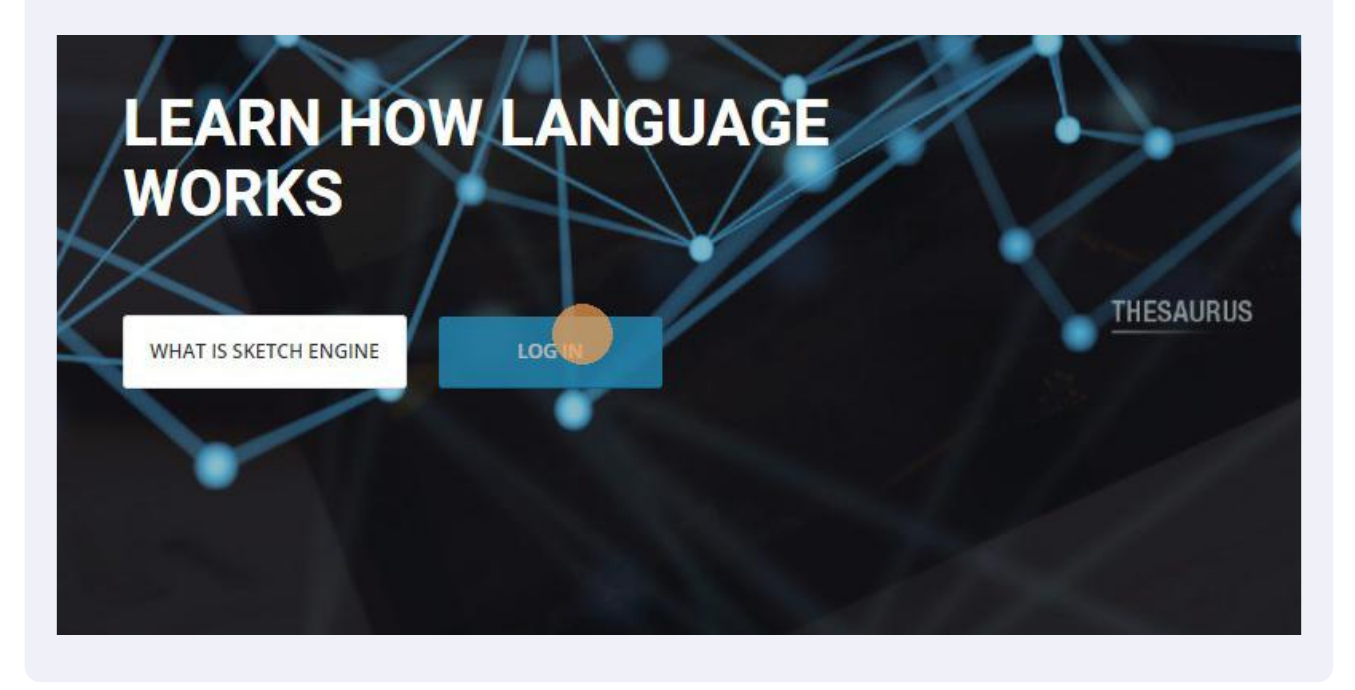

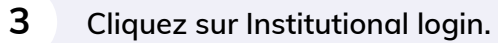

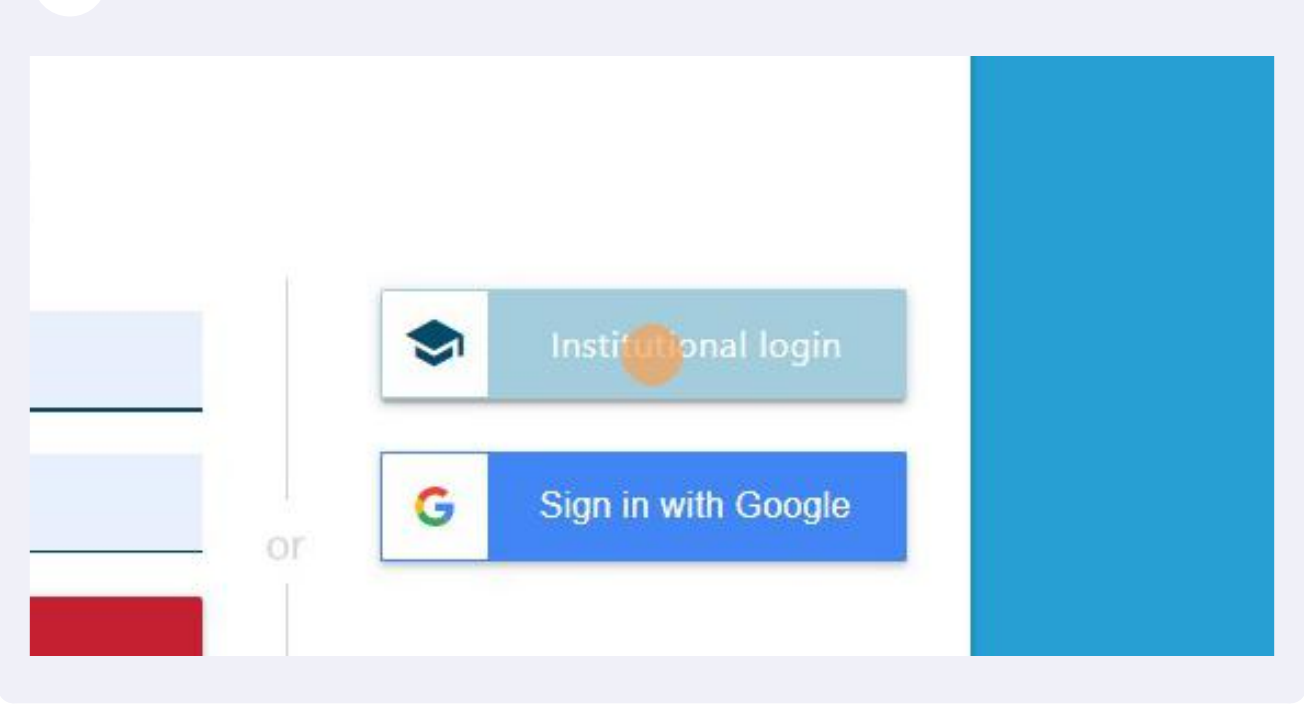

4 Faites défiler la liste ou écrivez « trois » ou « UQTR » pour trouver « University of Quebec at Trois-Rivieres ». Cliquez sur « University of Quebec at Trois-Rivieres ».

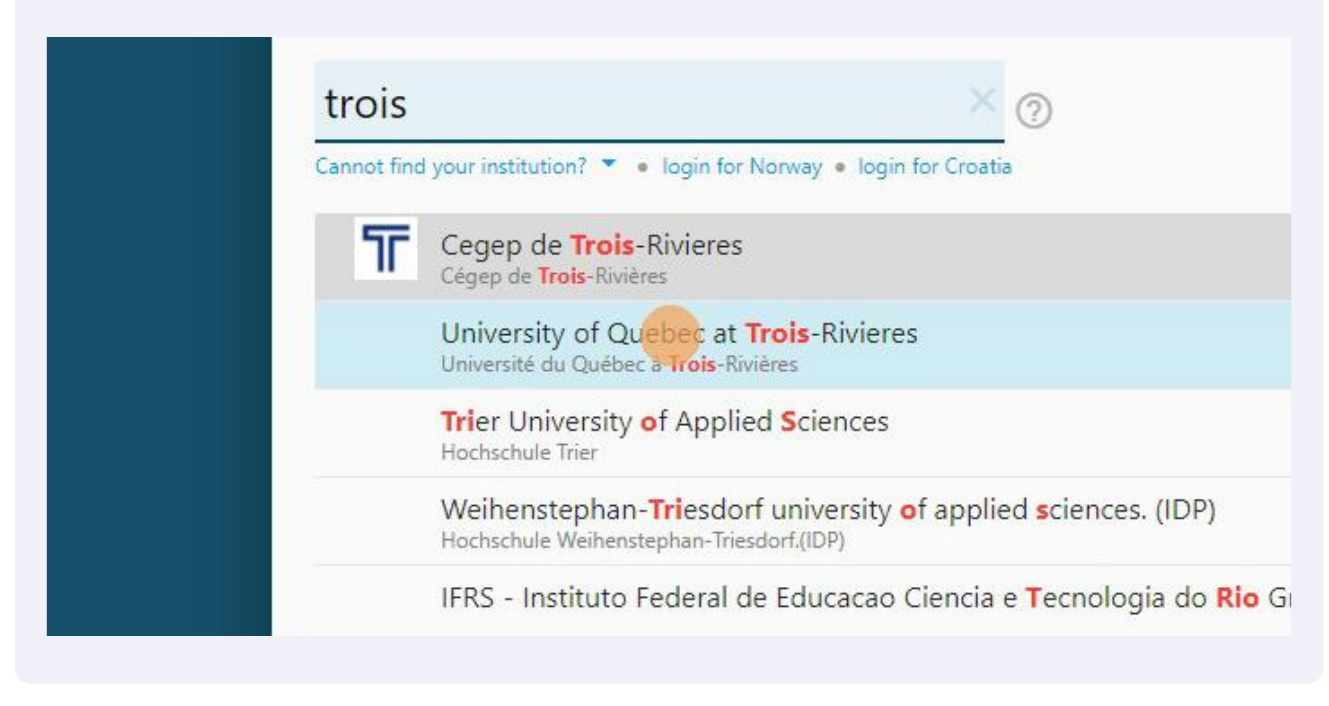

5 Inscrivez votre adresse courriel institutionnelle (@uqtr.ca) et le mot de passe. Ensuite, cliquez sur LOGIN.

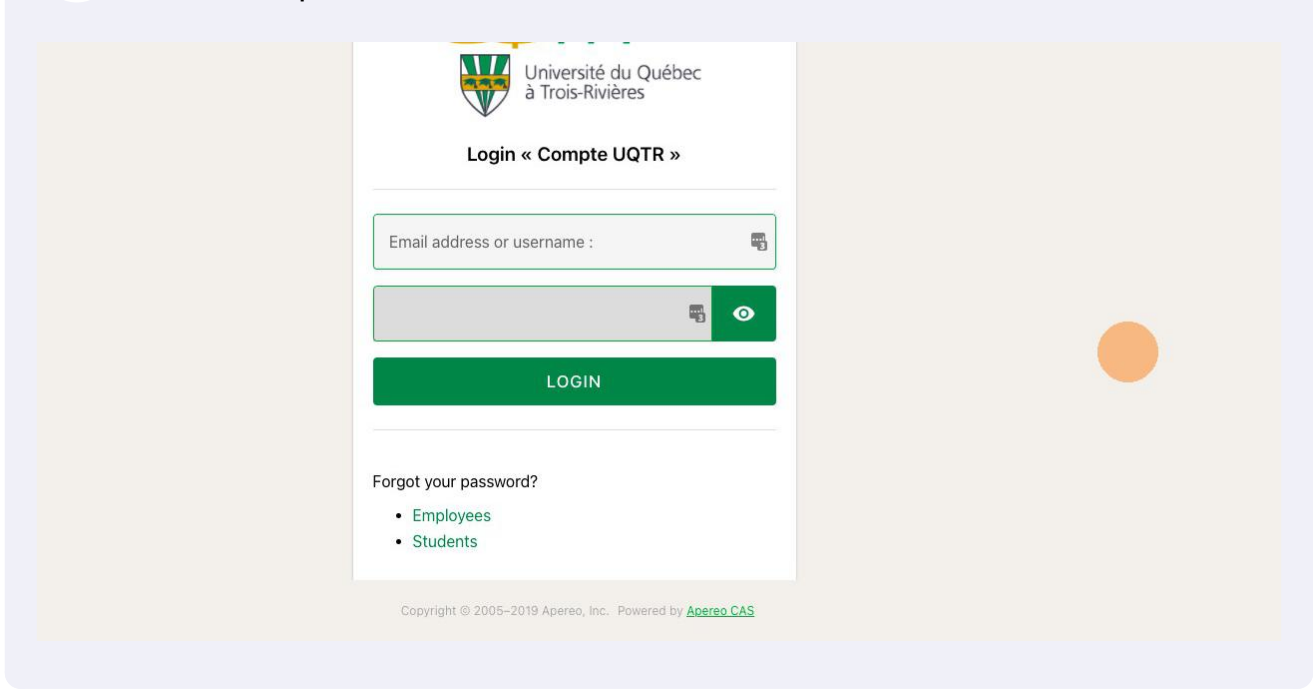

6 Cliquez sur NEW ACCOUNT.

## Returning user or new user?

you have used Sketch Engine before, reactivate your account. not, create a new account.

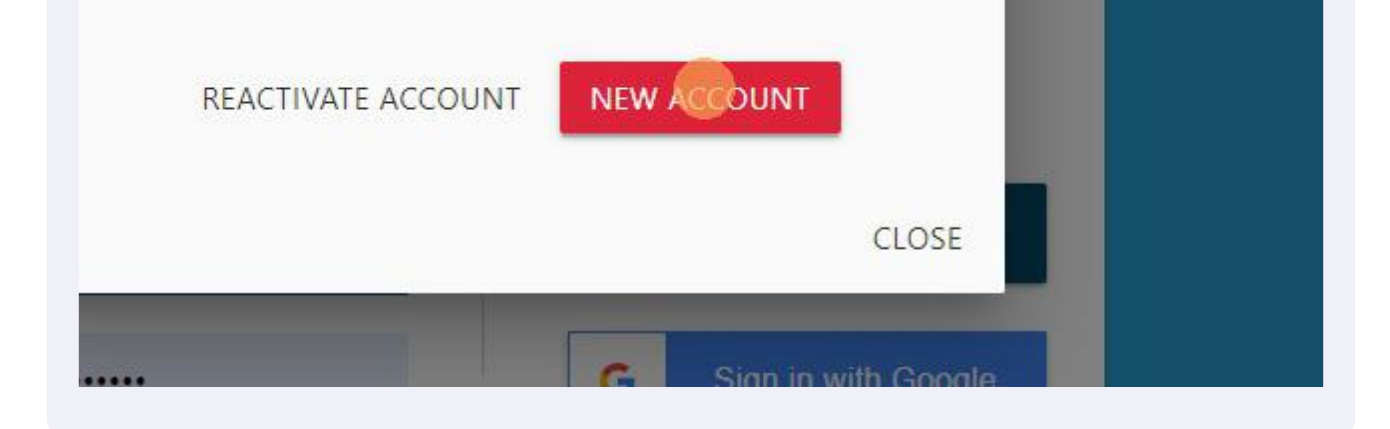

7 Choisissez un nom d'usager (Username) et inscrivez votre adresse courriel institutionnelle (E-mail). Remplissez les informations requises. Ensuite, cochez les cases « I agree to the Terms of use » et « I agree to the processing of personal data ». Enfin, cliquez sur SIGN UP.

| $\langle \Box \rangle$ | I agree to the Terms of use<br>Inform me about new corpora and functions<br>I agree to the processing of personal data |
|------------------------|----------------------------------------------------------------------------------------------------|
| BACI                   | K SIGN UP                                                                                                    |
|                        |                                                                                                    |

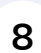

Dans le nouvel écran, cliquez sur GO TO SKETCH ENGINE. Votre compte est créé.